## Instruktion för ledare laget.se

För att kunna lägga in information på hemsidan, måste du logga in med din e-post och ditt lösenord, har du glömt lösenordet klickar du på "glömt lösenord" och följ instruktioner.

När du är inloggad klickar du på "administratörsvy" i högra hörnet.

## Vi vill att varje lag använder hemsidan enligt följande:

- Lägg in samtliga lagmedlemmar och ledare med personnummer: Klicka på "Medlemmar" i menyn till vänster-Klicka på "lägg till medlem"- fyll i personnumret på barnet/Ledaren och klicka på "Sök/Skapa ny" finns medlemmen med på någon annan sida på laget.se så kommer övrig information upp här. Lägg in Kön namn och roll, klicka på "spara"
- Lägg in föräldern: Gör som med barnen men sätt in e-postadressen istället för personnumret, och sätt "förälder" som Roll. Då får du upp en rullist på alla barn du lagt in och kan välja vilket barn som tillhör föräldern. Nu är de sammankopplade och får den information som skickas.
  Viktigt att eposten läggs in på rätt person, alltså ingen epostadress på barn som inte har en egen.
- Lägg in varje medlem i grupp RGIF SBK GIK, beroende på vilken klubb man är medlem i: Klicka på "lista medlemmar" Klicka på barnet och redigera. Välj grupp. Detta är för att vi enkelt ska kunna kontrollera att de betalat medlemsavgiften. Det är också viktigt att hålla truppen uppdaterad, ta bort de som slutat spela och lägg till nya spelare/tränare.
- Lägg in träningstider och matcher: Klicka på "händelser" i menyn till vänster Klicka på fliken "Ny händelse"- Fyll i startdatum och tid, samt slut datum och tid (samma datum start och slut) Fyll i händelsetyp Träning-Match-Aktivitet, är det träningstid klickar du i rutan "återkommer" och fyller i vilket datum det gäller till. Fyll i plats, samt att det är en LOK-aktivitet. I fältet övrigt kan ni lägga in övrig information om ni vill. Matcher läggs in likadant men man måste först lägga in serien eller cupen.
- Lägg in Serie/Cup: Klicka på Serier/Cuper i menyn till vänster. Klicka på fliken "Lägg till serie/Cup Fyll i ett Serie/Cup namn, (går att skriva vad som helst) Fyll i Lag sätt ett kryss i rutan "eget lag" för SRG, klicka sedan på lägg till lag och fyll i de lag som är med i serien eller cupen.
- Lägg in närvaron på träningar och matcher: Klicka på "Händelser" i menyn till vänster. Klicka på "Lista händelser" klicka på den händelse du vill lägga in närvaron på, klicka på "redigera" (inte redigera upprepning). Du får nu upp en lista på alla medlemmar, klicka på ? för alla barn som varit närvarande, det ändras då till en grön bock. Viktigt att också fylla i närvarande ledare. Du kan nu enkelt få fram närvarostatistiken. Detta måste göras för att vi enkelt ska kunna söka LOK.
- **Planbokningen:** Gå in på respektive plans sida och boka, detta görs lika dant som en "träning,match". Se vad som gäller för respektive anläggning.

Detta är de funktioner som du ska använda i laget.se, sen finns det många frivilliga funktioner att använda i kommunikationen med spelare och föräldrar. Viktigt är att tänka på att hemsidan inte bara ses av laget utan även av allmänheten, hemsidan är vårt "Ansikte utåt", ett instrument vi kan använda när vi jagar sponsorer.

Gnäll/tjat på föräldrar/spelare m.m hör inte hemma på förstasidan utan använd då andra funktioner.